## GUIA PARA LA SOLICITUD DE UN CERTIFICADO DIGITAL EN LA NUEVA AUTORIDAD CERTIFICANTE DEL PODER JUDICIAL

## ANTES DE EMPEZAR

Para que la aplicación de solicitud de certificados pueda funcionar correctamente, se deberán realizar algunas configuraciones previas en el navegador Internet Explorer, para esto se deberán ejecutar los siguientes pasos:

- 1) Desde Internet Explorer ir a <u>https://firmadigital.scba.gov.ar</u>
- 2) Una vez en la página principal, seleccionar Herramientas -> Opciones de Internet -> Seguridad
- 3) Seleccionar la solapa Seguridad y seleccionar el icono de Sitios de Confianza

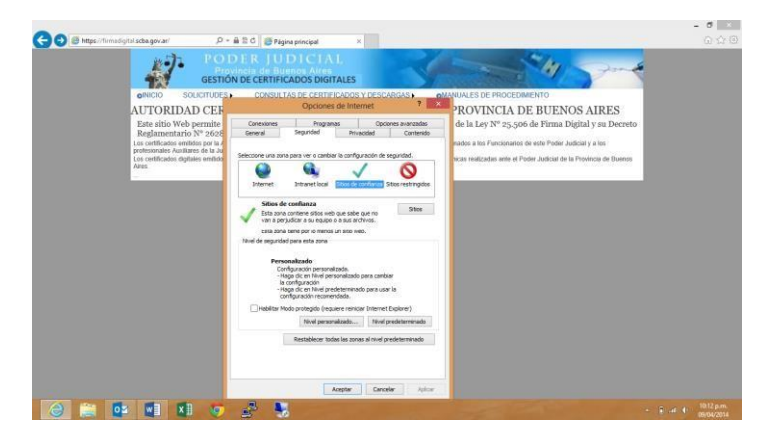

 Pulsar el botón sitios y deberá desplegarse una ventana con la dirección del portal de Firma Digital ya completada en el campo de Agregar sitios de confianza. 5) Presionar el botón Agregar y luego el botón Cerrar.

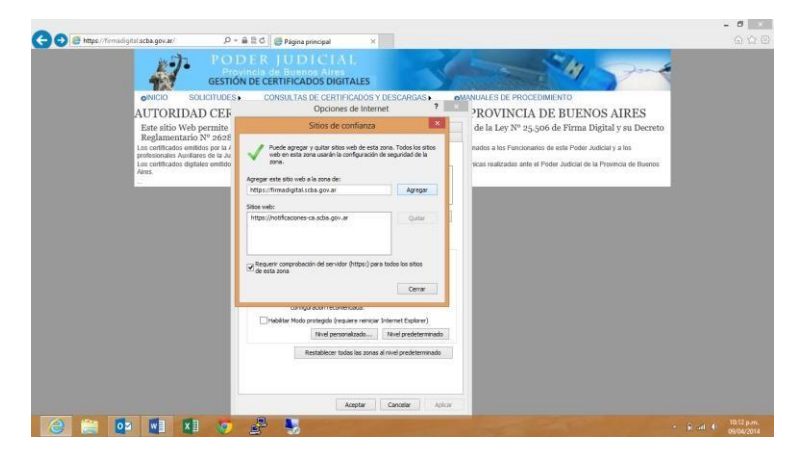

- 6) Nuevamente en la pantalla anterior presionar el botón Nivel personalizado
- 7) Realizar un scroll de la pantalla hasta ubicar el grupo de opciones Controles y Complementos Activex.
- 8) Una vez ubicado, buscar el ítem Descargar los controles ActiveX sin firmar y seleccionar la opción Habilitar.

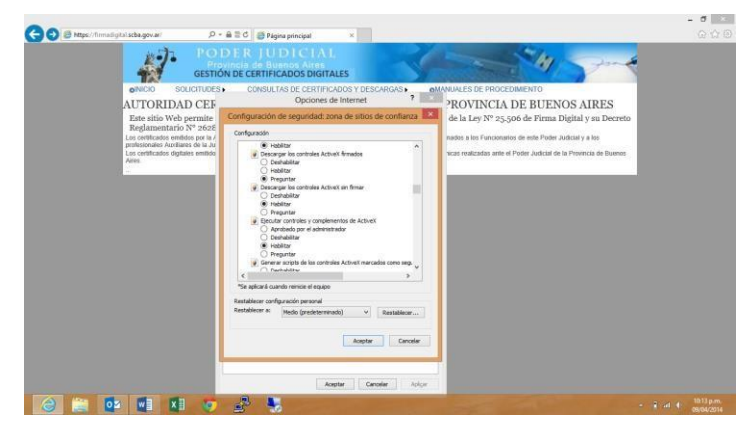

9) Buscar el ítem Inicializar y generar scripts de los controles ActiveX no marcados como seguros para scripts, seleccionar el valor Habilitar

|                                                                                                    | CONSULTAS DE CERTIFICADOS Y DESCARGAS + 01     Opciones de Internet ?                                                                                                    | ANNALES DE PROCEDIMENTO                                                                                                    |  |
|----------------------------------------------------------------------------------------------------|----------------------------------------------------------------------------------------------------|----------------------------------------------------------------------------------------------------|--|
| Este sitio Web permite                                                                                                    | Configuración de seguridad: zona de sitios de confianza                                                                                                    | de la Ley Nº 25.506 de Firma Digital y su Decreto                                                                               |  |
| La contractiva estatuta para y de<br>Canada de Canada de Canada | Cripter<br>Cripter<br>Cri | medina kir informatisette ein alle Prode Jakobarg sinsa<br>vas an etaklisetta ein ei Ankore Jakobard ei ta Provensija di bannas |  |

- 10) Presionar el botón ACEPTAR al pie del formulario.
- 11) Cerrar la ventana anterior presionando el botón ACEPTAR.
- 12) Nuevamente en la página principal del aplicativo, posicionar el mouse sobre la opción CONSULTA DE CERTIFICADOS Y DESCARGAS, se desplegara un sub menú y deberá seleccionar la opción Descarga del Certificado Raíz de la Autoridad Certificante.

| GESTIÓN DE C                    | ERTIFICADOS DIGITALES        | H Store                  |
|---------------------------------|------------------------------|--------------------------|
| DESCARGA DE CERTIFI             | CADO RAIZ Y LISTA DE REVOCAC | MANJALES DE PROCEDIMENTO |
| CERTIFICADO RAIZ DE LA AUTORIDA | ID CERTIFICANTE              |                          |
|                                 | DESCARGAR CERTIFICADO        |                          |
| LISTA DE REVOCACIÓN (CRL)       |                              |                          |
|                                 | DESCARGAR OR                 |                          |
|                                 |                              |                          |
|                                 |                              |                          |
|                                 |                              |                          |
|                                 |                              |                          |
|                                 |                              |                          |

13) Seleccione la opción DESCARGAR CERTIFICADO

14) El explorador desplegara la pregunta para que indique si desea abrir o guardar el archivo, seleccione la opción abrir.

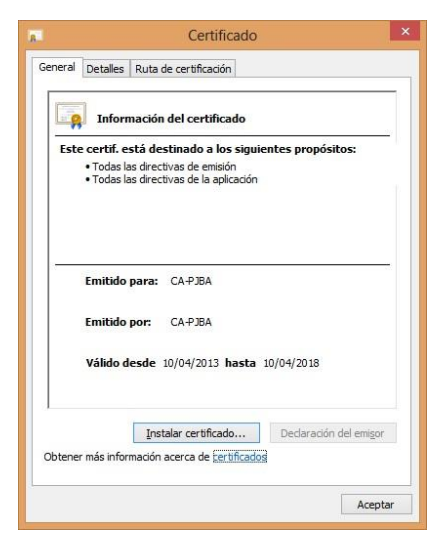

15) Se mostrara el certificado digital de la AC, presione el botón instalar certificado.

| Este es el Asiste                                                                                                    | nte para importar certificados                                                                                                    |
|----------------------------------------------------------------------------------------------------|----------------------------------------------------------------------------------------------------|
| Este asistente lo ayuda a<br>de revocación de certifica                                                                                                    | o copiar certificados, listas de certificados de confianza y lista<br>ados desde su disco a un almacén de certificados.                                                                 |
| Un certificado, que lo em<br>identidad y contiene info<br>conexiones de red segur<br>guardan los certificados.<br>Ubicación del almacén<br>Usuario agtual<br>© Equipo local | ite una entidad de certificación, es una confirmación de su<br>mación que se usa para proteger datos o para establecer<br>as. Un almacén de certificados es el área del sistema donde s |
| Haga clic en Siguiente pa                                                                                                    | ra continuar.                                                                                                    |

16) Seleccione la opción Equipo Local, para que la confianza mantenga validez en todas las cuentas de usuario del equipo. Presione el botón SIGUIENTE.

| Almacén de certificados                             |                                                        |                                 |                |
|-----------------------------------------------------|--------------------------------------------------------|---------------------------------|----------------|
| Los almacenes de cert<br>certificados.              | ificados son las áreas del                             | sistema donde se guar           | dan los        |
| Windows puede selec<br>puede especificar una        | ionar automáticamente u<br>ubicación para el certifica | n almacén de certificad<br>ido. | os; también se |
| <ul> <li>Seleccionar aut<br/>certificado</li> </ul> | omaticamente el almacen                                | de certificados segun e         | l tipo de      |
| Colocar todos k                                     | s certificados en el siguie                            | nte almacén                     |                |
| Almacén de cer                                      | tificados:                                             |                                 |                |
|                                                     |                                                        |                                 | Examinar       |
| Obtener más información a                           | cerca de los <u>almacenes d</u> e                      | e certificados                  |                |

- 17) Seleccione la opción Colocar todos los certificados en el siguiente almacén y presione el botón Examinar.
  - Seleccionar almacén de certificados Seleccione el almacén de certificados que desea usar. Personal Entidades de certificación raiz de confiar Confianza empresarial Entidades de certificación intermedias Editores de confianza Certificados en los que no se confia Mostrar almacenes físicos Aceptar Cancelar
- 18) Seleccione la opción Entidades de certificación raiz de confianza.
- 19) Presione el botón Siguiente y en el siguiente formulario presione la opción Finalizar. 20) Se deberá desplegar el siguiente mensaje

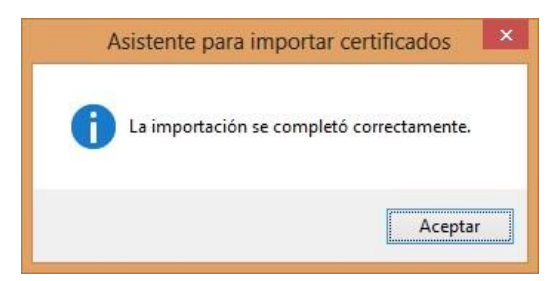

21) Presione el botón ACEPTAR.

## PROCEDIMIENTO PARA SOLICITAR EL CERTIFICADO DIGITAL

1) Luego de haber realizado las configuraciones previas sobre el Internet Explorer posicione el cursor del mouse sobre la opción SOLICITUDES, se desplegara un sub-menu, seleccione la opción Certificado Nuevo, a este punto deberá tener colocado el token USB en la PC.

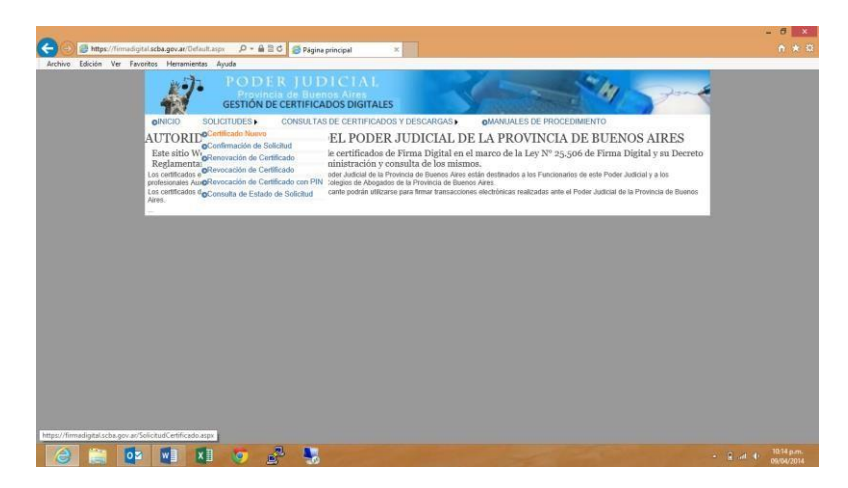

2) Presione el botón continuar con la solicitud ubicado al pie de la pantalla.

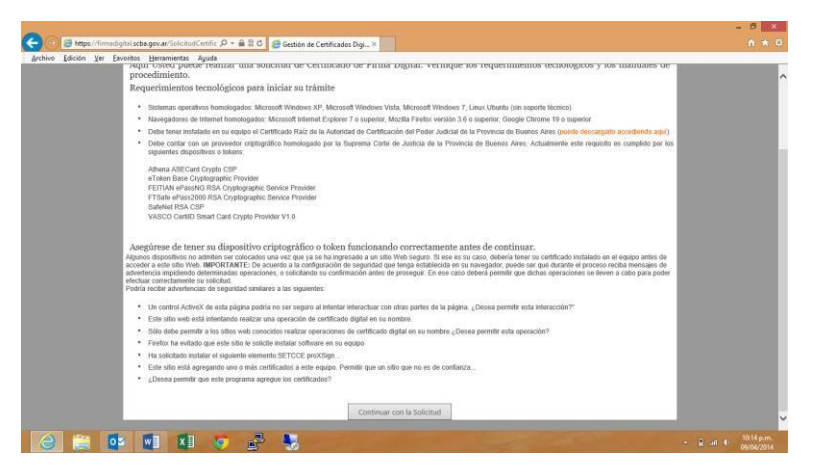

3) Si realizo en forma correcta la configuración del apartado anterior, deberá desplegarse el siguiente mensaje.

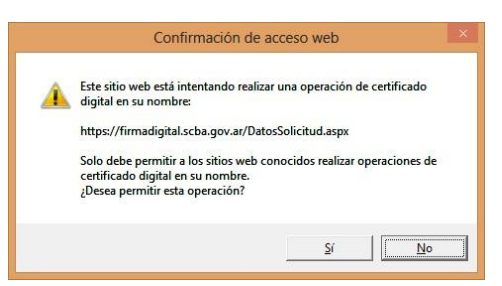

- 4) Presione el botón SI
- 5) A continuación deberá desplegarse el formulario de solicitud, deberá completar todos los campos seleccionando el ámbito de aplicación "Auxiliares de Justicia"

| OINICIO SA        | DELICITUDES CONSULTAS DE CERTIFICADOS Y   | DESCARGAS . MANUAL    | ES DE PROCEDIMIENTO |   |
|-------------------|-------------------------------------------|-----------------------|---------------------|---|
| SOLICITUI         | D DE CERTIFICADO NUEVO                    |                       |                     |   |
| SELECCIÓN DEL     | AMBITO DE APLICACIÓN                      |                       |                     |   |
|                   | Ámbito de aplicación                      |                       |                     | _ |
|                   | Poder Iudicial 💙                          |                       |                     |   |
| DATOS DE LA O     | RGANIZACIÓN                               |                       |                     |   |
|                   | Organización (Autoridad de Registro)      | Departamento Judicial |                     |   |
|                   | Poder Judicial Provincia de Buenos Airc 🛩 | LA PLATA 🗸            |                     |   |
|                   | Legajo                                    | Cargo o función       |                     |   |
|                   | XXXXXXXXX                                 | JUEZ                  | ~                   |   |
|                   | Dependencia                               |                       |                     |   |
|                   | A/ZGADO DE GARANTIAS N 1 - LA PLATA       |                       | ~                   |   |
| DATOR DERION      | AV E 0                                    |                       |                     |   |
|                   | Nombre                                    | Apellido              |                     |   |
|                   | 1000000                                   | 100000X               |                     |   |
|                   | Cuit/Cuil                                 | DNI                   |                     |   |
|                   | 20 -24953255 -0                           | 24953255              |                     |   |
|                   | Email de contacto                         | Domiolio electrônico  |                     |   |
|                   | ma1@scba.gov.ar                           | mai                   | Østbagevær 🖌        |   |
| SELECCIÓN DEL     | PROVEEDOR CRIPTOGRÁFICO                   |                       |                     |   |
| State And And And | Brownedor cristopráfico                   |                       |                     |   |
|                   | Athene ASEC and County CSD                | <b>v</b>              |                     |   |

- 6) Una vez finalizada la carga del formulario presione el botón Confirmar Solicitud de Certificado.
- 7) Deberá recibir un correo electrónico de confirmación, haga clic sobre el enlace detallado en el segundo párrafo.

| ilicaciones 🌸 marketpla                                                                                                    | a jąz 360 🛐 Tutorial para hacer f 🧿 Libros Electrónicos 🔞 Downloading A san 🙆 Free-eliboks.net   Pa 🗋 Boris Club + Home 🗋 SUPREMA CORT                                                                                                    | E D., DiackBerry Internet S.,                                                                                                    |
|----------------------------------------------------------------------------------------------------|----------------------------------------------------------------------------------------------------|----------------------------------------------------------------------------------------------------|
| Google                                                                                                    | · Q                                                                                                    | +Gustavo III 🥂 💻 🕻                                                                                                    |
| mail •                                                                                                    |                                                                                                    | < > = · \$                                                                                                    |
| REDACTAR                                                                                                    | Solicitud de certificado digital 💿 Receisos 🗴                                                                                                    |                                                                                                    |
| Arcendos (J)<br>sportante<br>portante<br>madoss<br>madoss<br>rendoness<br>sereito (Secondo Secondo<br>Secondo Rendo Secondo<br>Secondo Rendo Secondo<br>Secondo Rendo Secondo<br>Secondo Rendo Secondo<br>Secondo Secondo<br>Secondo<br>Secondo Secondo<br>Secondo<br>Secon | 2019 parts 15 mm/status 4 mm/status 4 | Suprema Cotte de Judicia<br>Andre acineta<br>Serie de la Contractional de la Contractional<br>Series de la Contractional de la Contractional<br>Premo Exclusiva Contraction de la Contractional<br>De la Contractional de la Contractional de la Contractional<br>De la Contractional de la Contractional de la Contractional<br>De la Contractional de la Contractional de la Contractional<br>De la Contractional de la Contractional de la Contractional<br>De la Contractional de la Contractional de la Contractiona de la Contractional de la Contractional de |
| Matias lrigoytia<br>Sebastián Tangorra<br>Vecinos del Rio                                                                                                    |                                                                                                    |                                                                                                    |

- 8) Una vez finalizado el proceso de verificación del correo electrónico deberá solicitar la aprobación del certificado a la Autoridad de Registro (Delegación del Consejo).
- 9) Una vez que se apruebe la solicitud Ud. recibirá un correo electrónico indicando la situación y conteniendo un link a la página de descarga del certificado.